# AKADEMİK EĞİTİMLER ÖDEME BİLGİLENDİRME KILAVUZU

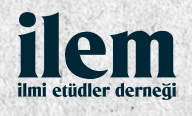

## Hangi Adımları İzlemeliyim?

| ilem 2 1               | 2 0 2 1          |                                                                          | ANASAYFA 2 EĞİTİM                                                  | LER HAKKIMIZDA İLETİŞİM     | 1 - OIRIŞ 🔺 KAYITOL |
|------------------------|------------------|--------------------------------------------------------------------------|--------------------------------------------------------------------|-----------------------------|---------------------|
| D Mey<br>Aust<br>PII=> | 2. KAMPI         | 2. YAZI KAN                                                              |                                                                    | AYFASI                      | 2. KAMPI            |
| -                      | 2021             | 2021                                                                     | 2021                                                               | 2021                        | 2021                |
|                        | Programa başvuru | rken girdiğiniz <b>telefon numarası</b> vey<br>İletişim için: <b>y</b> ı | ya <b>e-posta adresinizi</b> yazarak ödeme<br>azikampi@ilem.org.tr | ə aşamasına geçebilirsiniz. |                     |
|                        |                  |                                                                          |                                                                    |                             |                     |
|                        |                  | Telefon numarası veya e-Posta                                            | akter olarak airiniz (ÖR 5076vv89vv)                               |                             |                     |
|                        |                  |                                                                          |                                                                    |                             |                     |
|                        |                  | •                                                                        | Devam Et                                                           |                             |                     |
|                        |                  |                                                                          |                                                                    |                             |                     |
|                        | ilom             |                                                                          |                                                                    |                             |                     |

#### Ödeme Sayfası

1- E-postanıza gönderilen ödeme sayfası linki üzerinden giriş yapınız.

2- Ödeme aşamasına geçebilmeniz için başvuru sürecinde verdiğiniz e-posta veya telefon numaranızı yazmalısınız.

3- Başvuru sürecinde bilgileriniz site alt yapısına tanımlandığı için ayrıca kayıt olmanıza gerek olmadığını hatırlatmak isteriz.

4- Sistem tarafından bilgileriniz (e-posta veya telefon numarası) eşleştirildikten sonra ödeme sayfasına erişebileceksiniz.

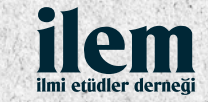

| ilem. 2                     | 1 2 0 2 1                | 1 2 0 2 1                             | ANASAYFA 2 EĞİTİ                                    | İMLER HAKKIMIZDA İLETİŞİM | 1 40 GIRIŞ 🚔 KAVITOL |
|-----------------------------|--------------------------|---------------------------------------|-----------------------------------------------------|---------------------------|----------------------|
| [ )) Angi<br>Nand<br>IPI => | 2. KAMPI                 | 2. KAMPI-                             | LİSTESİ                                             | 2. KAMPI                  | 2. KAMPI             |
| 1                           | 2021                     | 2021                                  | 2021                                                | 2021                      | 2021                 |
|                             | E                        | Ödemesi yapılmamış eğitim başvu ÖlTIM | SOYISIM<br>ırularınız aşağıda listelenmekt<br>ÜCRET | edir.                     |                      |
|                             | İLEM 2. Y                | AZI KAMPI                             | 150.00 TL                                           | > Ödeme Yap               |                      |
|                             |                          |                                       |                                                     |                           |                      |
|                             |                          |                                       |                                                     |                           |                      |
|                             | ilem<br>ha ciddir doregi | Önemli Bağlantıla                     | ir i                                                | letişim                   |                      |

#### Ödeme Aşamasına Geçiş

Adınıza tanımlanan eğitim ücretini **ödeme yap butonuna** tıklayarak yapabilirsiniz.

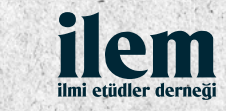

| Fatura Bilgileri:                                                                                   |  |
|----------------------------------------------------------------------------------------------------|--|
| Adınıza fatura oluşturulacağından dolayı bu bilgileri doldurmanız<br>zorunludur.<br>T.C. Kimlik No: |  |
| it: itçe:                                                                                           |  |
| Adres:                                                                                              |  |

#### Fatura Aşaması

Ödemenizden dolayı tarafınıza fatura kesilecektir ve bu yüzden **T.C. Kimlik Numaranızı** ve **adresinizi** doğru bir şekilde yazmalısınız.

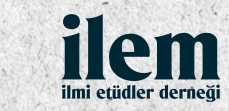

| lem<br>a citater dermest | ANASAYFA EĞİTİMLER HAKKIMIZDA İLETİŞİM 🔫 GİRİŞ 🖀 KAYIT O                                       |
|--------------------------|------------------------------------------------------------------------------------------------|
|                          | #### #### #####<br>Kart Ozerindeki<br>AD SOYAD                                                 |
|                          | Ödeme Bilgileri:<br>Kredi kartı ya da banka kartınızla ödeme yapabilirsiniz.                   |
|                          | Kart Üzerindeki İsim                                                                           |
|                          | Geçerlilik Tarihi CVV<br>Ay VII V                                                              |
|                          | <ul> <li>3D Kullanmak İstiyorum</li> <li>Hizmet Sözleşmesini okudum, kabul ediyorum</li> </ul> |
|                          | Ödeme Yap                                                                                      |

## Ödeme Bilgileri

Kredi kartı ya da banka kartı ile ödeme yapabilirsiniz.

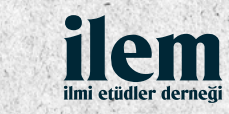

\$

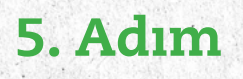

| iei                     |
|-------------------------|
| 163                     |
|                         |
|                         |
| 04                      |
|                         |
| yn9702 referan<br>ihone |
|                         |
|                         |
|                         |
|                         |
|                         |

#### 3D Onayı

Tarafınıza gönderilen doğrulama kodunu girerek ödeme işlemini tamamlayabilirsiniz.

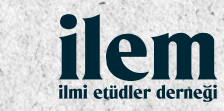

\$

| 2 1 — | = 2 0 2 1                   | 2 0 2 1                                                                                   | 2 0 2 1 2 0<br>ANASAYFA EĞİTİMLER HAKKIMIZDA                         | 2 1<br>iletişim 📲 Gir |
|-------|-----------------------------|-------------------------------------------------------------------------------------------|----------------------------------------------------------------------|-----------------------|
| 2.5   | iLEM Net<br>YAZI<br>KAMPI=* | 2. KAMPI ÖDEME SAYF                                                                       | ASI<br>Manaliyat<br>MPI → 2. KAMPI → Manaliyat                       | 2. K                  |
|       |                             | Ödeme işleminiz başarıyla gera<br>Kesin kaydınız yapıldı.<br>İlginiz için teşekkür ederiz | çekleşmiştir.                                                        |                       |
|       |                             |                                                                                           |                                                                      |                       |
|       | ilem<br>™ anter deren       | Önemli Bağlantılar<br>KVKK Aydınlatma Metni                                               | <b>İletişim</b><br>쩐 yazikampi@ilem.org.tr                           |                       |
|       |                             | Gizlilik Politikası                                                                       | Aziz Mahmut Hüdayi Mah. Türbe Kapısı<br>Sk. No: 13 Üsküdar, İstanbul |                       |

#### Ödeme Tamamlandı

Adınıza tanımlanan ödeme başarılı bir şekilde gerçekleştirilmiştir. Kesin kaydınız yapılmıştır.

İlerleyen süreçte program yayınına dair ve diğer tüm detaylar hakkında tarafınıza ayrıca bilgilendirme yapılacaktır.

4

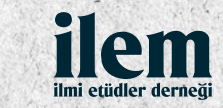

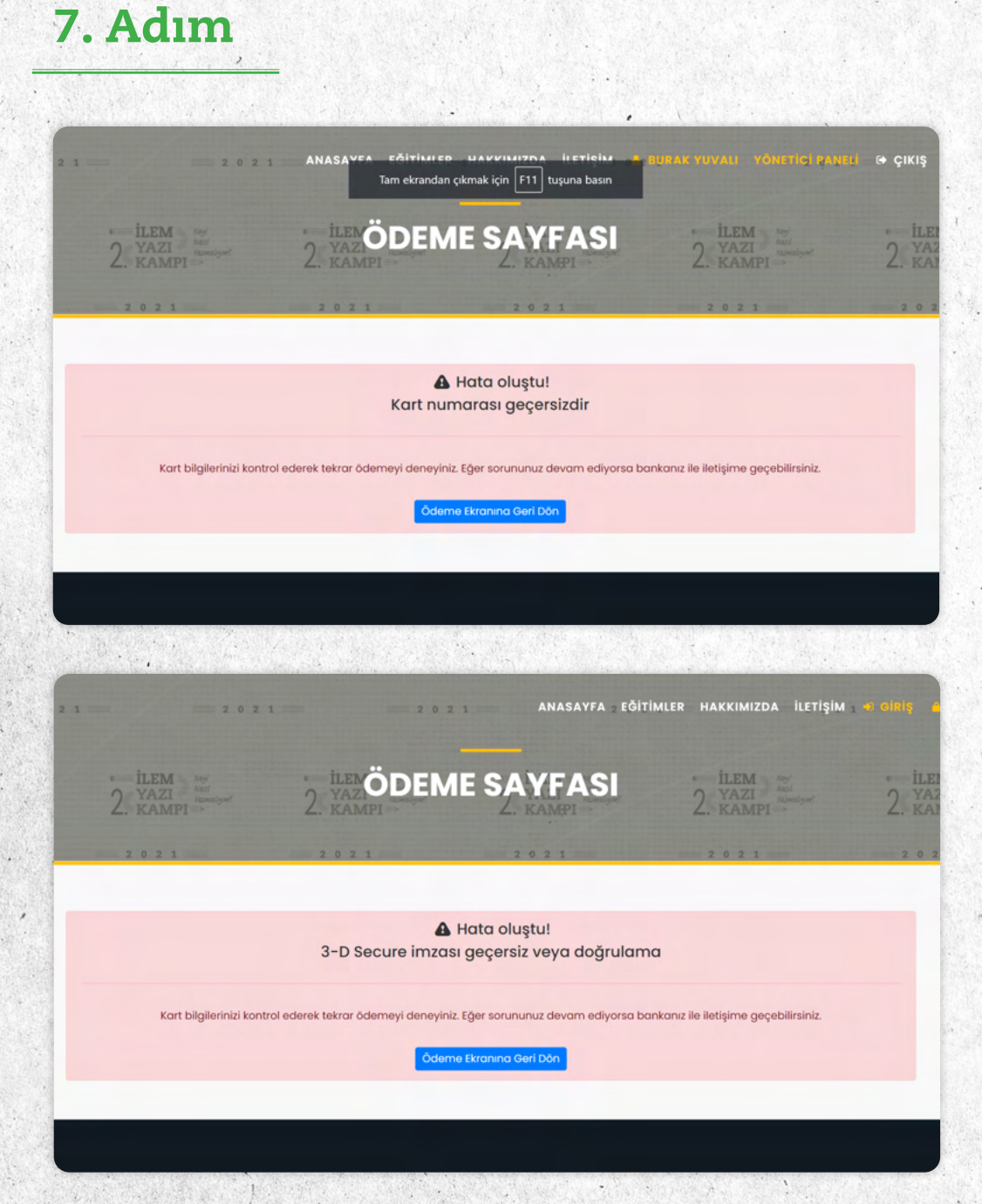

#### Karşılaşabileceğiniz Hatalar

3D aşamasından sonra bu ekranlardan biriyle karşılaşmanız durumunda ödemeniz gerçekleşmemiştir.

5

Kart bilgilerinizi kontrol ederek tekrar ödemeyi deneyiniz. Eğer sorununuz devam ediyorsa **bankanız ile iletişime geçebilirsiniz.** Bu hata kodları banka tarafından otomatik gönderilmektedir. \*Programa dair tüm sorularınızı yazikampi@ilem.org.tr adresinden bize iletebilirsiniz.

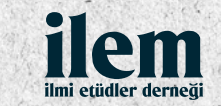

## geleneğin birikiminden yeni bir düşüncenin inşasına...

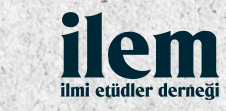